連載 (解説)

# Common Data Processing System Version 10 の使用法 — (2) データ処理(その1) —

吉原 一紘 オミクロンナノテクノロジージャパン(株) 144-0052 東京都大田区蒲田 5-30-15 k.yoshihara@omicron.jp

(2012年9月14日受理)

😸 Common Da

information

ISO HSTL

display style

Λ

â

massage

SMO

DIFE

...

background

4

-+

analysis

枕

ŏ

留

thin film

l

Thick

£ ₩

tool

H

۵

File

Datab

5 データ処理

COMPRO10 ではスペクトルデータ を読み込むと画面の左側にツールボ タンが現れる。ツールボタンをクリッ クすると画面に表示されたスペクト ルデータのデータ処理が行える。

ツールボタンには [information], [display style], [massage], [background], [analysis], [thin film], [tool]の7種類が ある。一番目の[information]に関して は,既に「4.5」節で紹介している ので, [display style]から説明する。

## 5. 1 [display style]

[display style]には二種類のボタンが 組み込まれている。 ∧ は複数の スペクトルデータの強度を揃えて表 示させるボタンで,表示されているス ペクトルデータの強度の最大値を[1], 最小値を[0]として表示する。

側に現れる制御パネルに組み込まれたコントロ ールで決定できる。

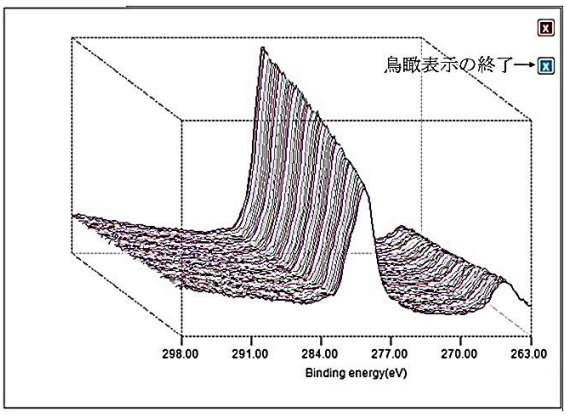

制御パネルの [view angle (Y direction)]のスラ イダーを右に動 かすと下方から 見た図が得られ る。[view angle (X direction)]の スライダーを右 に動かすと右方

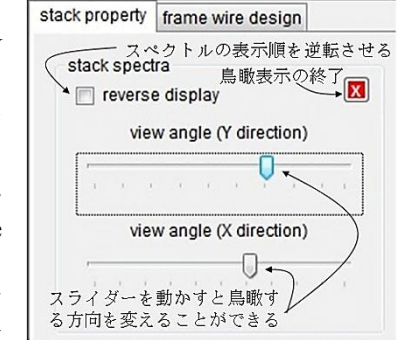

向から見た図が得られる。[reverse display]チェッ クボックスにチェックを入れると、スペクトルの 表示順序が逆になる。[frame wire design]タブペー ジをクリックすると、図面に表示されている frame を消去したり、色や太さを変更したりする ことができるパネルが現れる。

## 5. 2 [massage]

[massage]には4種類のボタンが含まれる。

(1) 平滑化

表示されているスペクトルデータに対して Savitzky- Golay 法による平滑化ができる。

ボタンをクリックすると制御パネルに平 滑点数を記入するパネルが現れる。平滑化したい 点数をボタンの中から選択して、チェックすると、

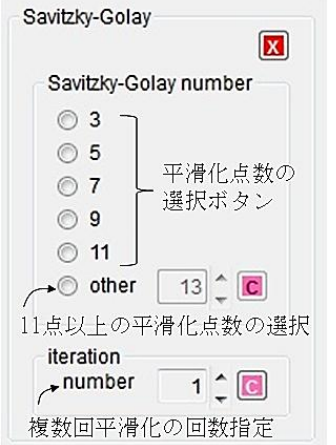

#### Copyright (c) 2012 by The Surface Analysis Society of Japan

平滑化を終了する場合には, [Savitzky-Golay] グループボックスの赤い[X]ボタンをクリックす る。平滑化を取り消して,処理前のスペクトルを 表示させたい場合には,スペクトル表示画面の右 側に出現している緑の[X]ボタンをクリックする と元のスペクトルが現れる。なお,平滑化を何回 か繰り返した場合には,緑の[X]ボタンをクリッ クするごとに,処理直前のスペクトルが出現する。

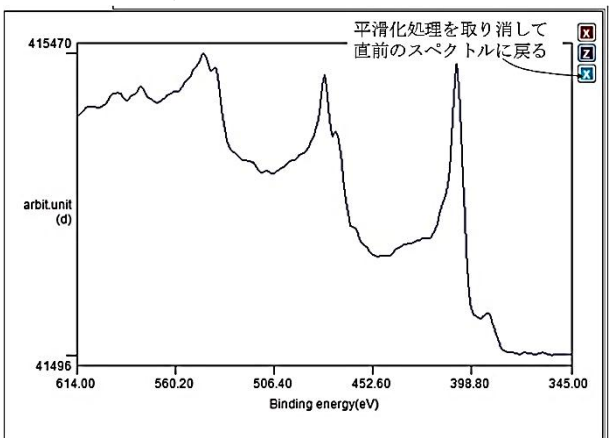

(2) 微分

表示されているスペクトルデータに対して Savitzky- Golay 法による微分ができる。

**呼**ボタンをクリックすると制御パネルに微

分点数を記入するパ ネルが現れる。微分 したい点数をにて、 チの点数をして、 チの点数にして、 その分がなした、その 分点数を11点以上に したい場合に選び、 [C] ボタンを押す。ただ

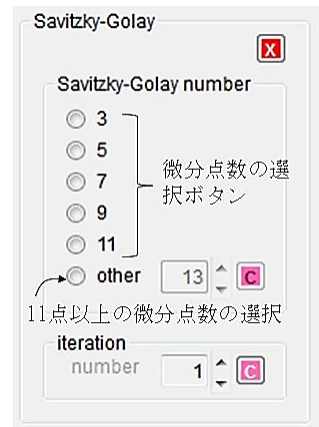

し、微分の場合には[iteration]は選択できない。 微分を終了する場合には、[Savitzky-Golay]グル ープボックスの赤い[X]ボタンをクリックする。 微分を取り消して、処理前のスペクトルを表示さ せたい場合には、(平滑化処理と同様に)スペク トル表示画面の右側に出現している緑の[X]ボタ ンをクリックすると元のスペクトルが現れる。な お、微分を何回か繰り返した場合には、緑の[X] ボタンをクリックするごとに、処理直前のスペク トルが出現する。

(3) ピーク分離(ピークフィッティング)
表示されたスペクトルデータを Voigt 関数を用いてピーク分離を行う。

▲ ボタンをクリックするとスペクトルのど の部分をピーク分離するかを設定することが要 求される。マウスでエネルギー範囲を設定する。

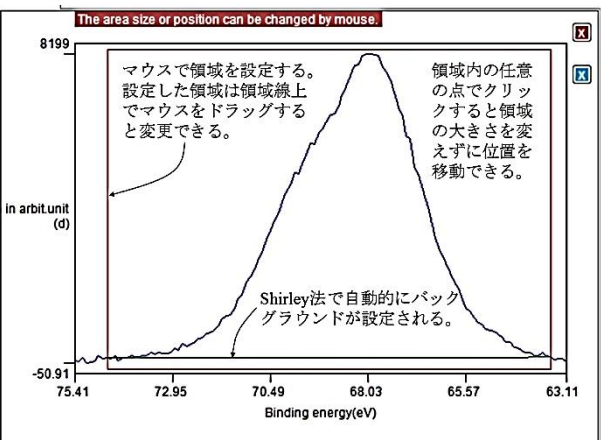

制御パネルの[fitting]ボタンをクリックする。 制御パネルにはブロック番号を指定するコンボ ボックスがある。スペクトルデータに複数のブロ ックが含まれる場合には、ピーク分離を実施した いブロック番号を指定して表示させてから範囲 を設定する。なお、全てのブロックを同一の範囲 でピーク分離を実施したいときには[all blocks]の チェックボックスにチェックを入れる。

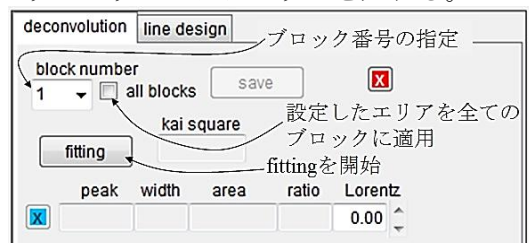

自動的に fitting が開始され, 結果がグラフと制 御パネルに表示される。

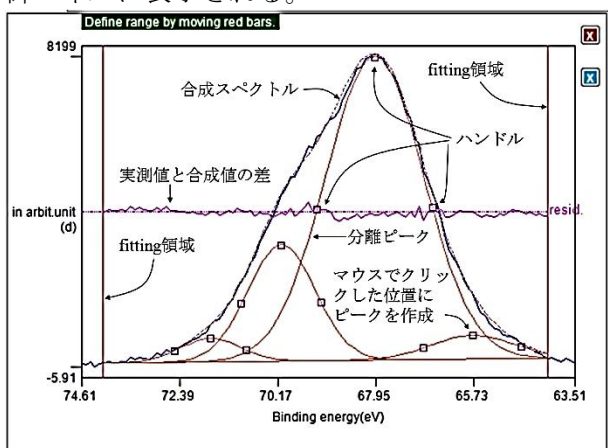

分離ピークには3個のハンドルが設定され,ハ ンドル位置をマウスで移動すると,それに対応し て分離ピークの形状が変化する。分離ピークの総 和(合成スペクトル)が表示され,実測値と合成 値の差がグラフの中央部に表示される。エネルギ ー範囲は垂直の線で表されており,マウスでドラ ッグすると、fitting領域を変化させることができ、 それに対応して、ピーク分離も自動的に変化する。

| decor   | nvolution | line de | sign <sup>大</sup> | 刃期設          | 定に戻す。   |
|---------|-----------|---------|-------------------|--------------|---------|
| 実演      | しと合成      | の差      | save              |              |         |
| _       |           | kai s   | quare             |              | 最適解を得る  |
| fitting |           | 740.5   |                   | get best fit |         |
|         | peak      | width   | area              | ratio        | Lorentz |
| X       | 68.01     | 2.60    | 22182             | 0.73         | 0.00 🗘  |
| X       | 70.11     | 1.80    | 5883              | 0.19         | 0.00    |
|         | - ピーク     | の除      | 1408              | 0.05         | 0.00 🗘  |
|         | 71.71     | 1.60    | 1057              | 0.03         | 0.00    |

制御パネルには分離されたピーク位置 (peak), ピーク半値幅 (width), ピーク面積 (area) が示 される。計算開始時には, ピーク分離は Gauss 関数を使用して行われるので, [Lorentz]パラメー ター (Voigt 関数における Lorentz 関数の割合) は <0.00>に設定されているが, 手動で設定値を変化 させると,設定値を初期値として Voigt 関数を用 いて再計算する。

実験値と合成値の差は[kai square]テキストボ ックスに表示される。Gauss-Newton 法における 繰り返し計算回数が設定回数(COMPRO が上限 値を既定)以内で収束しない場合には,[get best fit]ボタンが現れる。計算が収束した場合にはボ タンは現れず[got best fit !]ラベルが現れる。

[get best fit]ボタンが現れた場合には,(1) 不 適切であると思われるピークを青い[X]ボタンを クリックして除去するか,(2) ピーク形状をハ ンドルで操作して変更するか,(3) 領域内の任 意の場所をクリックして,新たにピークを作成し て,その後ハンドルを操作してピーク形状を操作 するか,(4) Lorentz パラメーターを変えるかす ると再計算される。fitting がうまくいけば[got best fit !]ラベルが現れる。[got best fit !]ラベルが現れ ない場合でも,[get best fit]ボタンをクリックする と再計算されて,[got best fit !]ラベルが現れるこ とがある。[got best fit !]ラベルが現れるまで,上 記の操作を繰り返す。[save]ボタンをクリックす ると fitting 結果が<csv>形式で保存される。終了 する場合には,赤い[X]ボタンをクリックする。

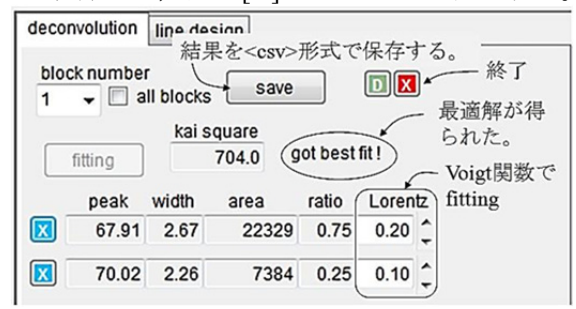

二つのピークを除去し, Voigt 関数で再計算を 行って,最適解が得られた画面を示す。

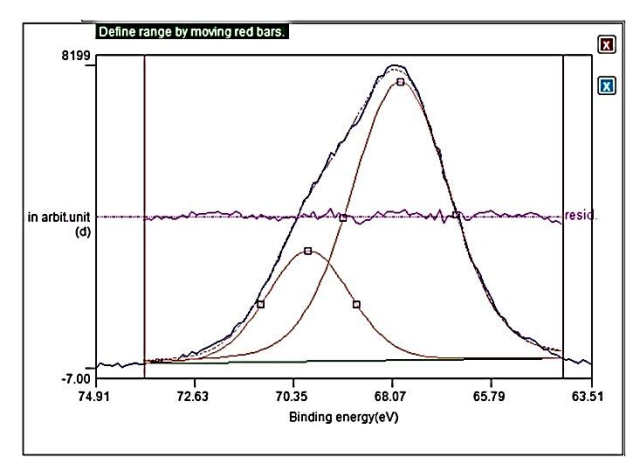

[line design]タブページをクリックすると, グラ フの線のデザインやバックグラウンドの表示の 有無などを変えることができる。

## (4) スペクトル同士の演算

■ボタンをクリックすると表示されたスペク トル同士の加算,減算,除算ができる。複数のブ ロックが含まれるスペクトルの場合は,演算に使 用するブロックは制御パネルで指定する。スペク トルが一つのブロックしか含まない場合には,別 なスペクトルを画面に同時表示させる必要があ

| d   | isplay | ]←      | -ボタンを  | クリック     |  |
|-----|--------|---------|--------|----------|--|
| pa  | ge     | file na | ame    | block(s) |  |
| V   | 1      | Aes_    | co.npl | 1,       |  |
|     | 2      | AES_    | NI.NPL | 1,       |  |
| L ( | を用す    | るスハ     | ペクトルを言 | チェック     |  |

制御パネルには加算,減算,除算の選択ページ がある。

### (4-1)加算

スペクトル同士を一定の割合を掛けて,加算する。

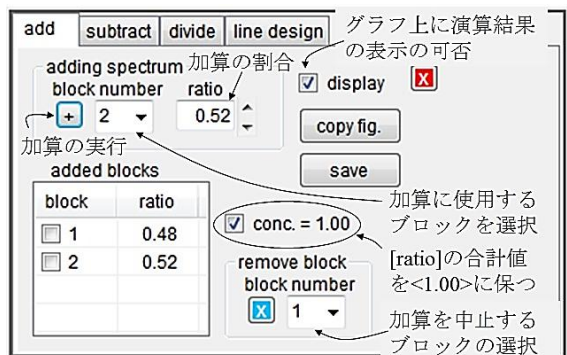

制御パネルで[add]タブページを選択する。加 算に使用するブロックを選択し、[+]ボタンをク リックすると[added blocks]テーブルにブロック

番号と加算の割合が記入される。加算の割合は [ratio]テキストボックスの値で設定できる。[conc. = 1.00]チェックボックスにチェックを入れると, スペクトルの加算割合の合計値を<1.00>に保つ ことができる。加算に用いたブロックを取り消す 場合には[remove block]グループボックス内で block 番号を指定して、緑の[X]ボタンをクリック すると加算を取り消すことができる。演算結果は 制御パネルの下部に表示される。[copy fig.]ボタ ンをクリックすると表示されたグラフを<jpg>形 式で保存ができる。演算結果はスペクトル表示画 面にも表示される。スペクトル表示画面の表示を 取りやめるには[display]チェックボックスのチェ ックを外す。[save]ボタンをクリックすると、演 算結果を ISO 形式のファイルに変換して保存が できる。演算を中止する場合には赤い[X]ボタン をクリックする。

(4-2) 減算

あるスペクトルから別なスペクトルを一定の 割合を掛けて、減算する。

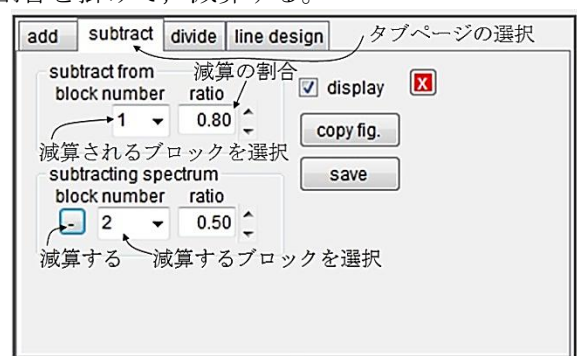

制御パネルで[subtract]タブページを選択する。 [subtract from]グループボックス内で,減算される スペクトルを選択し,減算の割合を[ratio]テキス トボックスで指定する。[subtracting spectrum]グル ープボックス内で,減算するスペクトルを選択し, 減算の割合を[ratio]テキストボックスで指定し, [-]ボタンをクリックすると

[ratio] x [subtract from] – [ratio] x [subtracting] の式に基づいて演算され,結果が表示される。演 算結果は制御パネルの下部と([display]チェック ボックスにチェックが入っていれば)スペクトル 表示画面に表示される。

(4-3) 除算

あるスペクトルと別なスペクトルの比を求め る。

制御パネルで[divide]タブページを選択する。 [numerator]グループボックス内で分子となるス ペクトルを選択する。除算に占める割合を[ratio] テキストボックスで指定する。[denominator]グル ープボックス内で分母となるスペクトルを選択 する。除算に占める割合を[ratio]テキストボック スで指定して[/]ボタンをクリックする。演算結果 は制御パネルの下部と([display]チェックボック スにチェックが入っていれば)スペクトル表示画 面に表示される。

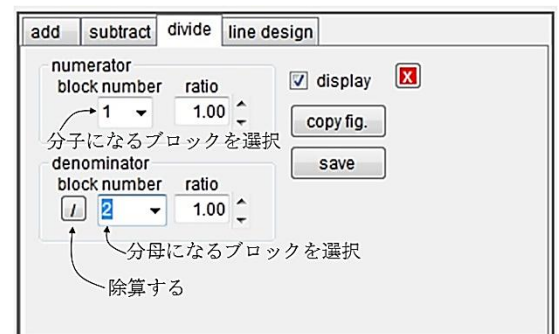

## 5. 2 [background]

[background]には2種類のボタンが含まれる。 (1) Shirley 法

▲ボタンをクリックすると、スペクトルのどのエネルギー範囲のバックグラウンドを差し引くかを設定することが要求される。マウスで差し引き範囲を設定する。

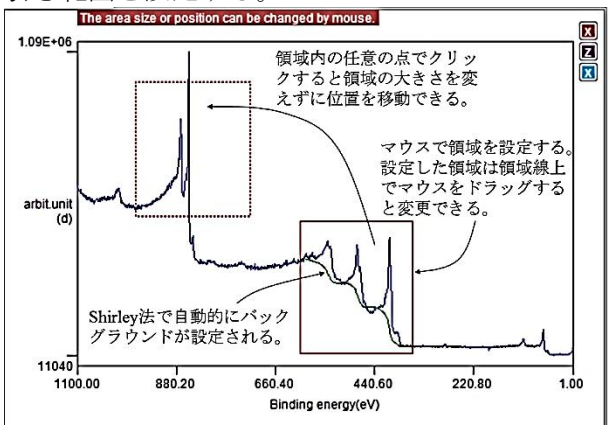

Shirley 法で自動的にバックグラウンドが設定 される。ただし、低運動エネルギー側のピーク強 度が高運動エネルギー側のピーク強度に比べて 小さいときには、Shirley 法ではなく、直線でバ ックグラウンドが設定される。

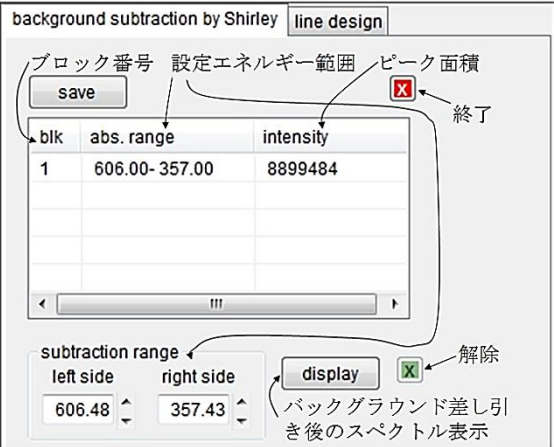

制御パネルの表に,ブロック番号,設定エネル ギー範囲、ピーク面積の順に結果が表示される。 エネルギー範囲設定時に複数のスペクトルが表 示されているときには,表示スペクトルが設定エ ネルギー範囲を含んでいれば、同時にバックグラ ウンドの差し引きが行われ、結果が表示される。 設定エネルギー範囲は制御パネルの「subtraction range]グループボックスにも表示され, [left side] と[right side]のテキストボックスの値を手動で変 えることができる。[subtraction range]グループボ ックス内のエネルギー範囲表示値はグラフ上の 位置を示しているので,表の値とは異なっている。 制御パネル内の[display]ボタンをクリックすると, バックグラウンドを差し引いた後のスペクトル 形状を表示する。制御パネル内の緑の[X]ボタン をクリックすると、元のスペクトル表示に戻る。 [save]ボタンをクリックすると、バックグラウン ド差し引き結果を<csv>形式で保存する。

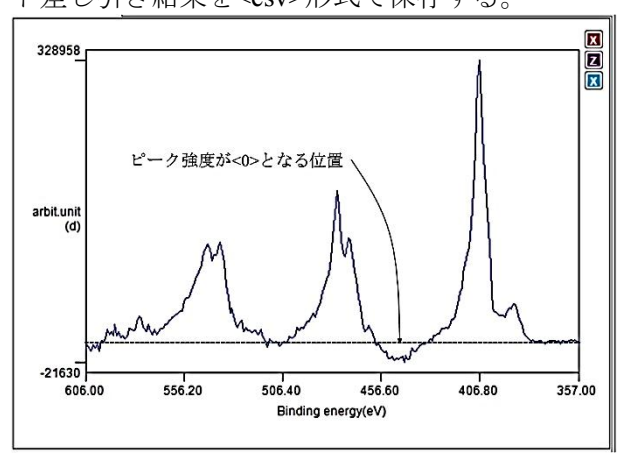

(2) Sickafus 法

Sickafus法はオージェ電子分光法に適用できる。 ボタンをクリックすると、強度軸、エネルギ ー軸を対数スケールにして、グラフを再表示する。 3個のハンドルが付いたバックグラウンドの直 線が default で描かれるので、マウスでハンドル をドラッグして差し引き範囲や傾きを調整する。

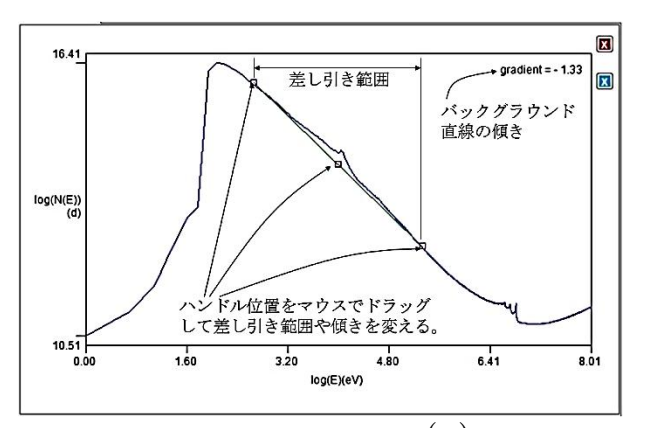

Sickafus のバックグラウンドは $n(E) = kE^{-m}$ と表 すことができるので (n(E)は電子の数, Eは電子 の運動エネルギー, kは定数) 強度軸, エネルギ ー軸を対数にして直線を引くと, 傾き m を求め ることができる。

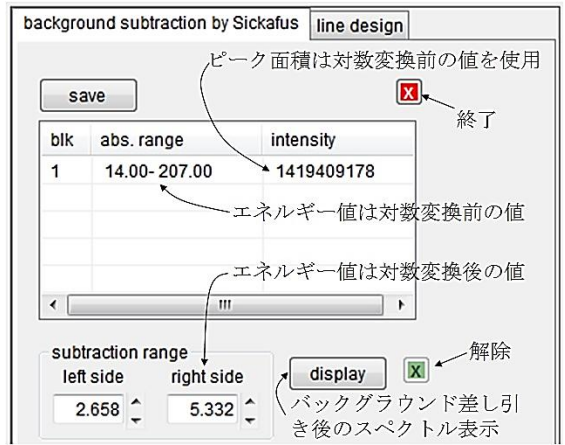

制御パネルの表に表示されるエネルギー範囲 やピーク面積の値は対数変換前の値を用いてい るが、[subtraction range]グループボックス内の領 域表示値は、グラフ上の位置を表すために対数変 換後の値を用いて表示している。制御パネル内の [display]ボタンをクリックすると、バックグラウ ンドを差し引いた後のスペクトル形状を表示す る。表示されたスペクトルの強度軸とエネルギー 軸は対数変換前の値になる。制御パネル内の緑の [X]ボタンをクリックすると、元のスペクトル表 示に戻る。

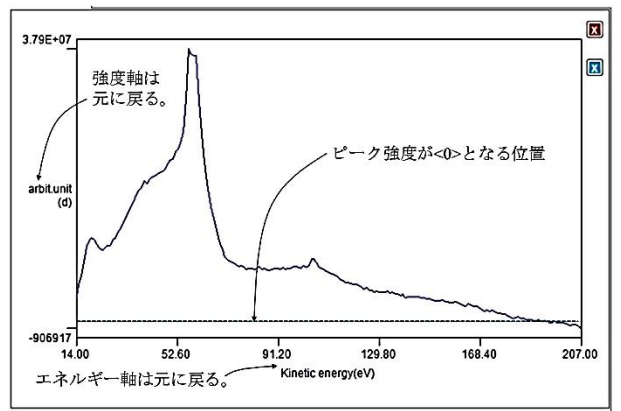